# JDCheckV1.6 版使用说明

JDChecKV1.6版,可以同时在Windows和Linux操作系统使用,而且 JDChecKV1.6这个版本添加了发短信和收短信功能,并且发短信内容支持发送中文以及长 短信。使用起来非常简单,方便客户发短信测试。

# 首先将 JDChecKV1.6 解压。

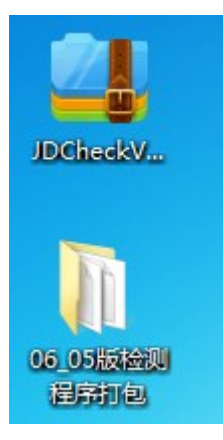

# 然后打开文件:

JDCheck\_06\_05\_Win.exe 是在 Windows 操作系统上使用的检测程序。

JDCheck\_06\_05\_Linux 是 Linux 操作系统上使用的检测程序。

|                         | 10 POST / 14 |      |          |
|-------------------------|--------------|------|----------|
| W JDCheck_06_05_Win.exe | 2019/6/5 星期三 | 应用程序 | 1,811 KB |
| JDCheck_06_06_linux     | 2019/6/6 星期四 | 文件   | 2,942 KB |

# Windows 使用如下:

首先我们要将短信猫设备接入服务器或者电脑上,USB设备需要装一下驱动才可以正常检测到 com 端口,串口不需要装驱动。

第一步:安装 USB 驱动 (如果已安装 USB 驱动可略过此步)。

1.1 如果客户手中的短信猫设备是 USB 接口需要先安装 USB 驱动:

短信猫设备型号是:MC323、M1206B、MG35、MG301型号需要安装以下驱动。

安装驱动如下 (如果已安装过 USB 驱动可略过此步骤) 双击打开一下软件:

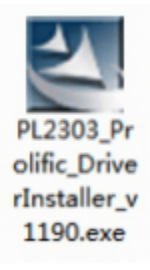

1.2 点击下一步。

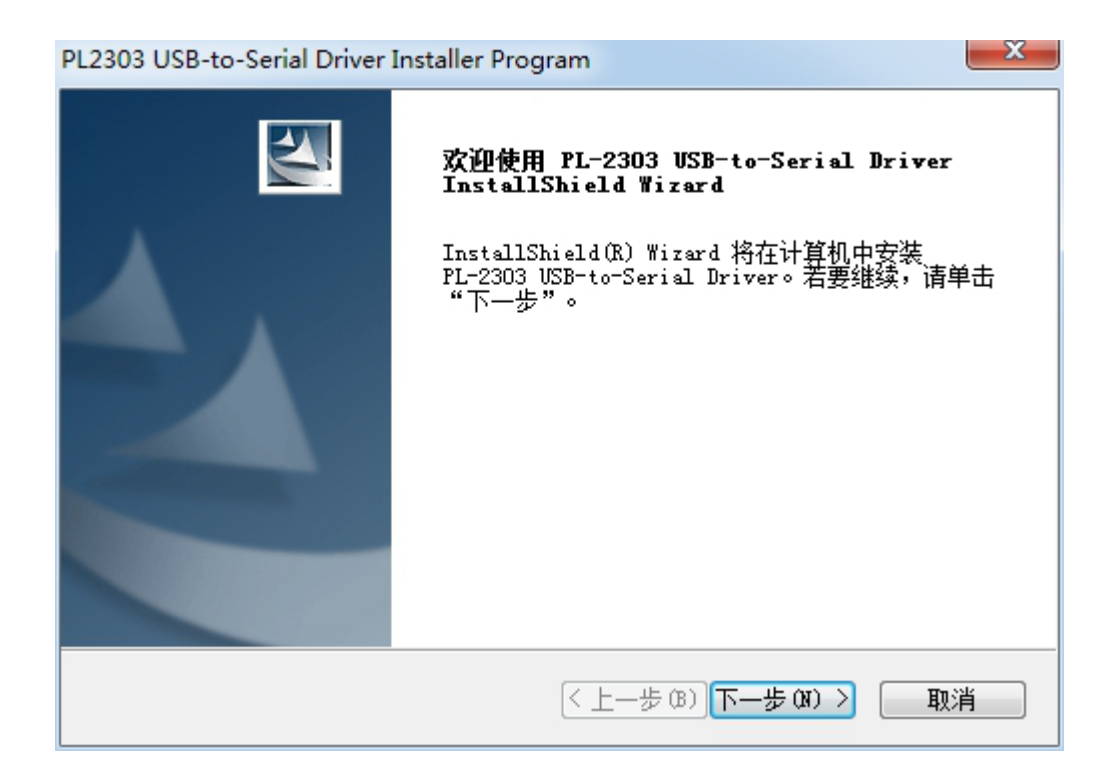

### 1.3 等安装进度条满点击完成即可。

| PL2303 USB-to-Serial Driver Installer Program |                                                                                                    |  |  |  |  |  |
|-----------------------------------------------|----------------------------------------------------------------------------------------------------|--|--|--|--|--|
|                                               | InstallShield Wizard 完成<br>InstallShield Wizard 已成功安装 PL-2303<br>USB-to-Serial Driver, 単击"完成"以退出向导。 |  |  |  |  |  |
|                                               | < 上一步 (B) 完成 取消                                                                                     |  |  |  |  |  |

2.1 如果客户手中的短信猫型号是:

M1206B-FT、MG35-FT、MG301-FT、M1806-NC5、M1806-ME 需要安装以下驱动。

这几款设备有三种驱动,可以根据查看"系统环境和驱动型号"文档进行解压安装驱动。

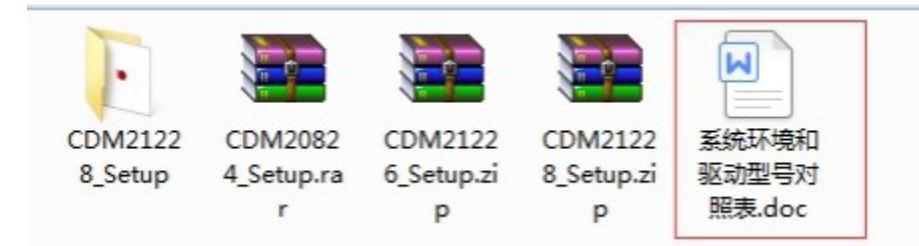

### 2.2 解压完双击点开然后点击下一步即可。

|                 | TTDI CDM Drivers                                                                                          |
|-----------------|----------------------------------------------------------------------------------------------------|
| CDM2122         | FTDI CDM Drivers                                                                                          |
| 8_Setup.ex<br>e | Click 'Extract' to unpack version 2.12.28.2 of FTDI's Windows<br>driver package and launch the installer. |
|                 |                                                                                                    |
|                 |                                                                                                    |
|                 |                                                                                                    |
|                 |                                                                                                    |
|                 | www.ttdichip.com                                                                                          |
|                 | < Back Extract Cancel                                                                                     |
|                 | < Back Extract Cancel                                                                                     |

### 2.3 进度条走完选择"下一步"。

设备驱动程序安装向导

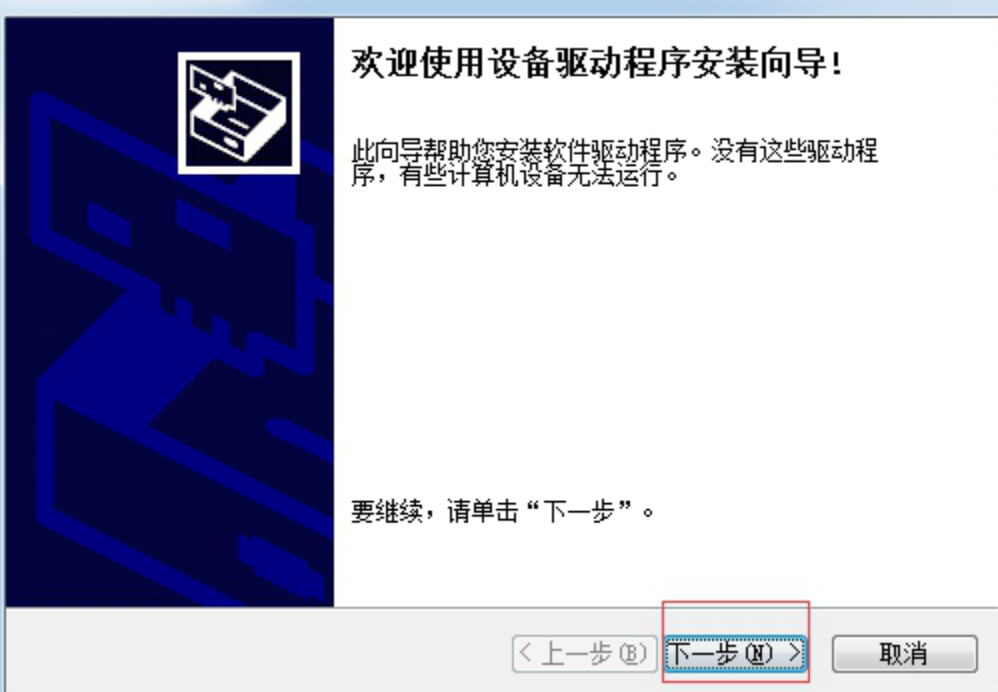

2.4 选中"我接受这个协议"然后点击"下一步"。

# 

### 2.5 显示以下界面安装成功点击完成即可。

| 设备驱动程序安装向导 |                                                                    |  |  |  |  |  |
|------------|--------------------------------------------------------------------|--|--|--|--|--|
|            | 正在完成设备驱动程序安装向导                                                     |  |  |  |  |  |
|            | 此计算机上成功地安装了此驱动程序。<br>现在您可以将设备连接到此计算机。如果此设备附有说明,<br>请先阅读。           |  |  |  |  |  |
|            | 驱动程序名 状态<br>✓FTDI CDM Driver Pa 可以使用了<br>✓FTDI CDM Driver Pa 可以使用了 |  |  |  |  |  |
|            | < 上一步 (B) <b>完成 取消</b>                                             |  |  |  |  |  |

# 第二步:使用检测工具进行发短信测试。

2.1 因为我们现在是 Windows 环境,所以直接双击 JDCheck\_06\_05\_Win 就可以直接打

开程序进行检测设备以及收发短信。

打开后截图如下:

以下 com48 端口是正常的设备。如果检测不正常请在我们知识库中搜索关键字会有 解决方法,信号强度第一数字为(16-31)是正常发短信的信号。

| * C:\Users\Administrator\Desktop\06_05版检测程序打包\JDCheck_06_05_Win.exe |         |            |                        |         |                 |  |  |  |
|---------------------------------------------------------------------|---------|------------|------------------------|---------|-----------------|--|--|--|
|                                                                     |         |            |                        |         | Â               |  |  |  |
|                                                                     |         | 金笛短信设备     | ·检测 U1.6 2019-06-11 14 | :25:37  |                 |  |  |  |
| 端口号                                                                 | 波特率     | AT标识       | SMS卡号                  | 信号强度    | 设备序列号           |  |  |  |
| Comi                                                                | 115200  | 不AT        |                        | 无信号     | <br>无效序列号       |  |  |  |
| сом2                                                                | unknow  | 端口不可用      | <br>未读卡                | <br>无信号 | <br>无效序列号       |  |  |  |
| COM48                                                               | 115200  | ок         | 898600p10118           | 23,0    | 721090128802305 |  |  |  |
|                                                                     |         | <br>015 ms |                        |         |                 |  |  |  |
| 回车键刷新                                                               | f 1发送短信 | ξ 2接收短信 q退 | ±                      |         |                 |  |  |  |
|                                                                     |         |            |                        |         |                 |  |  |  |
|                                                                     |         |            |                        |         |                 |  |  |  |
|                                                                     |         |            |                        |         |                 |  |  |  |
| •                                                                   |         |            |                        |         |                 |  |  |  |

2.2 "1 发送短信"

直接按阿拉伯数字 "1"即可进入发短信页面。

| * C:\Users\Administrator\Desktop\06_05版检测程序打包\JDCheck_06_05_Win.exe |                     |                     |                        |          |                 |  |
|---------------------------------------------------------------------|---------------------|---------------------|------------------------|----------|-----------------|--|
|                                                                     |                     |                     |                        |          |                 |  |
|                                                                     |                     | 金笛短信设备              | 春检测 ₩1.6 2019-06-11 14 | :25:37   |                 |  |
| ===========<br>端口号                                                  | ============<br>波特率 | ■■■■■■■■■■■<br>AT标识 | sms卡号                  | <br>信号强度 |                 |  |
| COM1                                                                | 115200              | 不AT                 |                        | 无信号      | <br>无效序列号       |  |
| COM2                                                                | unknow              | 端口不可用               | <br>未读卡                | 无信号      | <br>无效序列号       |  |
| C0M48                                                               | 115200              | ок                  | 898600p10118           | 23,0     | 721090128802305 |  |
| C                                                                   | ost time 5          | 015 ms              |                        |          |                 |  |
| 回车键刷新                                                               | ↓ 1发送短信             |                     | 出                      |          |                 |  |
| 请输入接收                                                               | 短信的号码               | ₽;                  |                        |          |                 |  |
|                                                                     |                     |                     |                        |          |                 |  |
|                                                                     |                     |                     |                        |          |                 |  |
|                                                                     |                     |                     |                        |          | <b>•</b>        |  |
|                                                                     |                     |                     |                        |          | bu ◀            |  |

### 2.3 "请输入接收短信的号码"

这里我输入我自己的手机号做测试然后回车。

| 🖐 C:\Users\Administrator\Desktop\06_05版检测程序打包\JDCheck_06_05_Win.exe |                |                     |                            |        |                 |  |  |
|---------------------------------------------------------------------|----------------|---------------------|----------------------------|--------|-----------------|--|--|
|                                                                     |                |                     |                            |        | ·               |  |  |
|                                                                     |                |                     |                            |        |                 |  |  |
|                                                                     |                | 金田超信议1              | 音位测 V1.6 2019-06-11 14<br> | :25:37 |                 |  |  |
| 端口号                                                                 | <br>波特率        | AT标识                | sms卡号                      | 信号强度   | 设备序列号           |  |  |
| COM1                                                                | 115200         | 不ат                 | <br>未读卡                    |        | <br>无效序列号       |  |  |
| COM2                                                                | unknow         | 端口不可用               | <br>未读卡                    |        | <br>无效序列号       |  |  |
| C0M48                                                               | 115200         | ок                  | 898600p10118               | 23,0   | 721090128802305 |  |  |
|                                                                     | ost time 5     | :015 ms             |                            |        |                 |  |  |
|                                                                     |                |                     |                            |        |                 |  |  |
| 回车键刷新                                                               | 新1发送短(         | 言 2接收短信 α退          |                            |        |                 |  |  |
| 请输入接收                                                               | <b>文短信的号</b> 码 | i <b>∃:</b> 1366136 |                            |        |                 |  |  |
|                                                                     |                |                     |                            |        |                 |  |  |
| 请输入设备端口号<例:选择COM3,请输入3>:_                                           |                |                     |                            |        |                 |  |  |
|                                                                     |                |                     |                            |        |                 |  |  |
| -                                                                   |                |                     |                            |        |                 |  |  |
| •                                                                   |                |                     |                            |        |                 |  |  |

2.4 "请输入设备端口号 (例:选择 COM3,请输入3):"

这里要选择发送短信的端口号我们这里检测出正常的端口号是 com48, 我们就填写

| <sup>₩</sup> C:\Users\Administrator\Desktop\06_05版检测程序打包\JDCheck_06_05_Win.exe |             |                      |                                                            |                    |                                       |  |
|--------------------------------------------------------------------------------|-------------|----------------------|------------------------------------------------------------|--------------------|---------------------------------------|--|
|                                                                                |             |                      |                                                            |                    |                                       |  |
|                                                                                |             |                      |                                                            |                    |                                       |  |
|                                                                                | =========== | 金笛超信设管<br>           | 音检测 V1.6 2019-06-11 14<br>================================ | :25:37<br>======== |                                       |  |
| 端口号                                                                            | 波特率         | AT标识                 | sms卡号                                                      | 信号强度               | 设备序列号                                 |  |
| COM1                                                                           | 115200      | 不at                  |                                                            | 无信号                | 无效序列号                                 |  |
| COM2                                                                           | unknow      | 端口不可用                | <br>未读卡                                                    | <br>无信号            | <br>无效序列号                             |  |
| C0M48                                                                          | 115200      | ок                   | 898600p10118                                               | 23,0               | 721090128802305                       |  |
| _                                                                              |             | :04Г                 |                                                            |                    |                                       |  |
| C                                                                              | ost time 5  | 1012 MS              |                                                            |                    |                                       |  |
| 回车键刷新                                                                          | 新1发送短(      | 盲 2接收短信 α退           | 出                                                          |                    |                                       |  |
| 请输入接收                                                                          | y短信的号码      | i <b>∃: 136613</b> € |                                                            |                    |                                       |  |
|                                                                                |             |                      |                                                            |                    |                                       |  |
| 请输入设备端口号<例:选择COM3,请输入3>:48                                                     |             |                      |                                                            |                    |                                       |  |
|                                                                                |             |                      |                                                            |                    |                                       |  |
| 请输入短                                                                           | 言内容:        |                      |                                                            |                    | · · · · · · · · · · · · · · · · · · · |  |
|                                                                                |             |                      |                                                            |                    | ·                                     |  |

"48"回车即可,直接回车默认为选择所有端口发送短信,然后回车就可以发出短信。

2.5 "请输入短信内容:"

这里需要输入发送短信内容然后回车。

发送短信会返回发送成功或发送失败两个信息:

发送成功手机可以正常接收到短信。

| 👐 C:\Users\                   | Administrator                         | \Desktop\06_05版检测 | 则程序打包\JDCheck_06_05_Win.exe |         |             | - • ×       |
|-------------------------------|---------------------------------------|-------------------|-----------------------------|---------|-------------|-------------|
| =========<br>端口号              | ===================================== | <br>AT标识          | sms卡号                       | 信号强度    | 设备序列号       | · · · · · · |
| COM1                          | 115200                                | <br>不at           | <br>未读卡                     | <br>无信号 | <br>无效序列号   |             |
| COM2                          | unknow                                |                   | <br>未读卡                     | <br>无信号 | <br>无效序列号   |             |
| COM48                         | 115200<br>=======                     | ОК                | 898600110117                | 22,99   | 72109012880 | 2305        |
| c                             | ost time 5                            | 001 ms            |                             |         |             |             |
| 回车键刷新                         | <b>1</b> 发送短係                         | 言 2接收短信 α退        | 出                           |         |             |             |
| 请输入接收                         | <b>対短信的号</b> 码                        | 9: 1366136        |                             |         |             |             |
| 请输入设备端口号<例:选择COM3_请输入3>:48    |                                       |                   |                             |         |             |             |
| 请输入短信内容:hello,下午五点开会。         |                                       |                   |                             |         |             |             |
| 端口 COM48 发送到 1366136. 的短信发送成功 |                                       |                   |                             |         |             |             |
| 半:                            |                                       |                   |                             |         |             |             |
| •                             |                                       |                   | III                         |         |             | ►           |

发送失败可以看返回的错误代码,如下图这个"CMS ERROR:8"就是 sim 欠费。 出现 CMS ERROR 错误就是通讯错误,也就是 sim 卡有问题,一般出现这种情况,可以先 将 sim 卡取出来放入手机中进行发短信测试,然后就是联系运营商咨询一下 sim 卡是否正 常。再然后就是换一张 sim 卡进行测试。

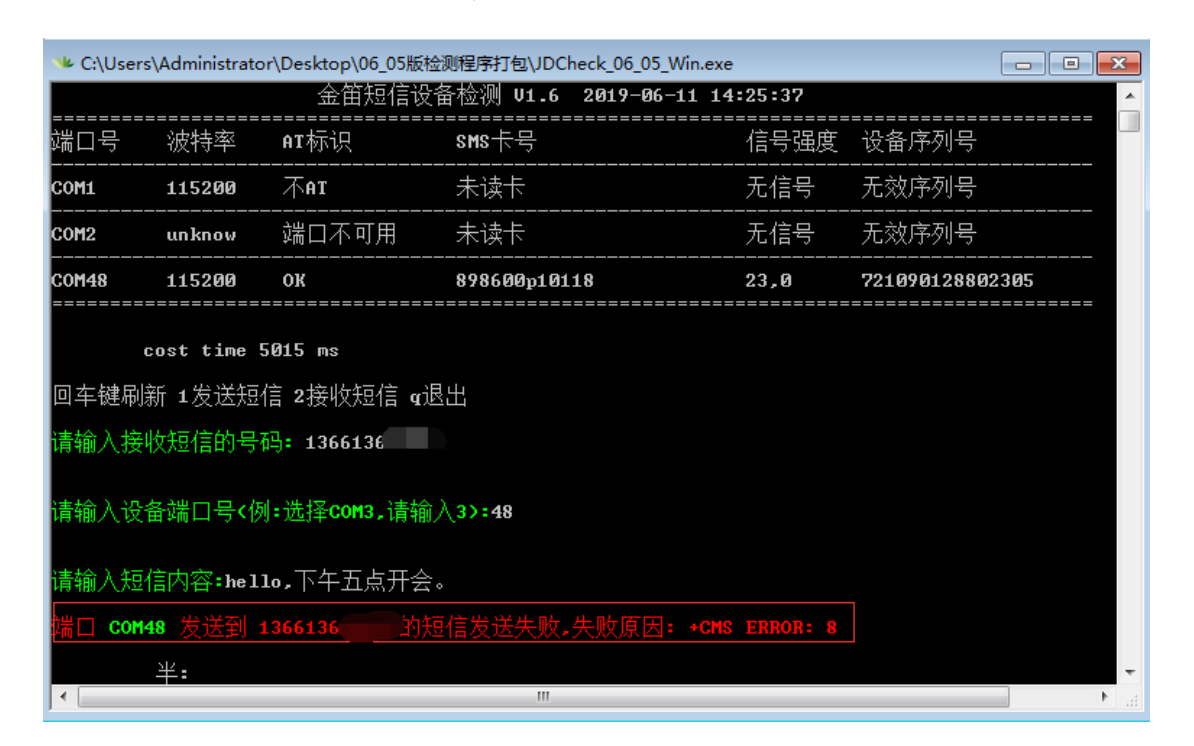

# 第三步:使用检测工具收短信+退出程序。

3.1 "2 接收短信" :

输入阿拉伯数字"2"回车。

| ** C:\Users\Administrator\Desktop\06_05版检测程序打包\JDCheck_06_05_Win.exe |                      |                      |              |               |          |                                       |     |
|----------------------------------------------------------------------|----------------------|----------------------|--------------|---------------|----------|---------------------------------------|-----|
|                                                                      |                      | 金笛短信设备               | 备检测 ♥1.6     | 2019-06-11 14 | :37:29   |                                       |     |
| =========<br>端口号                                                     | =============<br>波特率 | AT标识                 | sms卡号        |               | <br>信号强度 | ===================================== |     |
| COM1                                                                 | 115200               | 不AT                  |              |               |          | <br>无效序列号                             |     |
| COM2                                                                 | սոհոօտ               |                      |              |               |          | <br>无效序列号                             |     |
| COM48                                                                | 115200               | ок                   | 8986001101:  | 17            | 20,0     | 721090128802                          | 305 |
| c                                                                    | ost time 4           | 999 ms               |              |               |          |                                       |     |
| 回车键刷新                                                                | 新1发送短付               | 言 2接收短信 q退           | :Ц           |               |          |                                       |     |
| 请输入设备                                                                | 备端口号 <b>&lt;</b> 例   | :选择 <b>COM3,</b> 请输/ | <b>∕3</b> >: |               |          |                                       |     |
|                                                                      |                      |                      |              |               |          |                                       |     |
|                                                                      |                      |                      |              |               |          |                                       |     |
|                                                                      |                      |                      |              |               |          |                                       |     |
|                                                                      | 半:                   |                      |              |               |          |                                       | -   |
| •                                                                    |                      |                      |              |               |          |                                       | ►   |

3.2 "请输入设备端口号 (例:选择 COM3,请输入3):"

这里要选择接收短信的端口号,我们这里检测出正常的端口号是 com48,我们就填写 "48"回车即可,直接回车默认为选择所有端口接收短信。"

| ** C:\Users\Administrator\Desktop\06_05版检测程序打包\JDCheck_06_05_Win.exe |                   |                      |                        |        |              |      |  |
|----------------------------------------------------------------------|-------------------|----------------------|------------------------|--------|--------------|------|--|
|                                                                      |                   | 金笛短信设备               | 昏检测 ₩1.6 2019-06-11 14 | :37:29 |              | ·    |  |
| <br>端口号                                                              |                   | AT标识                 |                        | 信号强度   | 设备序列号        |      |  |
| COM1                                                                 | 115200            | 不ат                  | <br>未读卡                |        | 无效序列号        |      |  |
| COM2                                                                 | սոհոօտ            | 端口不可用                | <br>未读卡                |        | 无效序列号        |      |  |
| C0M48                                                                | 115200            | ок                   | 898600110117           | 20,0   | 721090128802 | 305  |  |
| c<br>c                                                               | ost time 4        | 999 ms               |                        |        |              |      |  |
| 回牛键刷新                                                                | 新 1 友达短1          | 言 2接收短信 q返           | 出                      |        |              |      |  |
| 请输入设备                                                                | ≧端口号<例            | :选择 <b>COM3,</b> 请输) | 3>:48                  |        |              |      |  |
| 端口 COM4<br>SIM卡中的                                                    | 8 接收短信<br>短信共 2 《 | 成功 共 2 条短低<br>系      | à                      |        |              |      |  |
| 第 1 条知<br>发送号码:<br>发送时间:<br>短信内容:                                    |                   |                      |                        |        |              |      |  |
|                                                                      |                   |                      |                        |        |              |      |  |
| 设备中的知                                                                | 豆信共 🛛 条           |                      |                        |        |              |      |  |
|                                                                      | <br>半:            |                      |                        |        |              | Ŧ    |  |
|                                                                      |                   |                      |                        |        |              | ► .a |  |

3.3 "q 退出"

按英文字母"q"直接退出程序。

| 🖐 C:\Users\Administrator\Desktop\06_05版检测程序打包\JDCheck_06_05_Win.exe |        |        |                        |        |            |  |
|---------------------------------------------------------------------|--------|--------|------------------------|--------|------------|--|
|                                                                     |        |        |                        |        | Â          |  |
|                                                                     |        | 金笛短信设备 | 备检测 ₩1.6 2019-06-11 14 | :46:15 |            |  |
| <br>端口号                                                             |        | AT标识   | <br>sms卡号              |        | 设备序列号      |  |
| COM1                                                                | 115200 | 不AT    |                        |        | 无效序列号      |  |
| COM2                                                                | unknow |        | <br>未读卡                |        | <br>无效序列号  |  |
| COM48                                                               | 115200 | ок     | 898600110117           | 20,0   | 7210901288 |  |
|                                                                     |        | ·····  |                        |        |            |  |
| cost time 5026 ms<br>回车键刷新 1发送短信 2接收短信 q退出                          |        |        |                        |        |            |  |
| •                                                                   |        |        |                        |        | ► a        |  |

Linux 使用如下:

Linux 不需要装 USB 和串口驱动,直接将短信猫设备接入服务器或者电脑上即可。

第一步:使用检测工具进行发短信测试。

1.1 将 "JDCheck\_06\_06\_linux" 上传到 Linux 服务器某个目录下赋予执行权限,然后执行./JDCheck\_06\_06\_linux 进入检测工具页面。

以下/dev/ttyUSB0 端口是正常的设备。如果检测不正常请在我们知识库中搜索关键字会 有解决方法,信号强度第一数字为(16-31)是正常发短信的信号。

| [root@localhost test]# ll<br>总用量 2944                                                                            |                   |                     |                         |      |                 |
|----------------------------------------------------------------------------------------------------|-------------------|---------------------|-------------------------|------|-----------------|
| -rw-rr 1 root root 3011944 6月 6 17:40 JDCheck_06_06_linux<br>[root@localhost test]# chmod +x JDCheck_06_06_linux |                   |                     |                         |      |                 |
| [root@loc                                                                                                    | alhost tes        | t]# ./JDCheck       | _06_06_linux            |      |                 |
|                                                                                                    | 金笛                | 短信设备检测,             | V1.6 2019-06-11 14:50:1 | 5    |                 |
| 端口号                                                                                                    | 波特率               | AT标识                | SMS卡号                   | 信号强度 | 设备序列号           |
| ttyS0                                                                                                    | 115200            | 端口不可用               |                         | 无信号  | 无效序列号           |
| ttyS1                                                                                                    | 115200            | 端口不可用               | 未读卡                     | 无信号  | 无效序列号           |
| ttyUSB0                                                                                                    | 115200            | OK                  | 898600110117            | 25,0 | 353805018120969 |
| ∎车键刷箫                                                                                                    | 设备检测耗明<br>所 1发送短付 | 村: 3 秒<br>言 2接收短信 q | 退出                      |      |                 |

1.2 测试发短信。

直接按阿拉伯数字 "1" 进入发短信模式。

输入手机号"1366136\*\*\*\*"这是我自己的手机号,然后回车。

输入短信内容 "hello,下午五点开会。"回车。

输入设备号"USBO"区分大小写,然后回车,直接回车默认选择所有端口发送短信。

#### 发送短信会返回发送成功或发送失败两个信息:

发送成功手机可以正常接收到短信。

|                                                                           | 金笛     | 短信设备检测 V1. | 6 2019-06-11 14:50:15 |      |                 |  |
|---------------------------------------------------------------------------|--------|------------|-----------------------|------|-----------------|--|
| 端口号                                                                       | 波特率    | AT标识       | SMS卡号                 | 信号强度 |                 |  |
| ttyS0                                                                     | 115200 | 端口不可用      |                       | 无信号  | 无效序列号           |  |
| ttyS1                                                                     | 115200 | 端口不可用      | 未读卡                   | 无信号  | 无效序列号           |  |
| ttyUSB0                                                                   | 115200 | OK         | 898600110117          | 25,0 | 353805018120969 |  |
| <b>设备检测耗时:</b> 3 秒<br>回车键刷新 1发送短信 2接收短信 q退出<br><b>请输入装收短信的号码:</b> 136613€ |        |            |                       |      |                 |  |
| <mark>请输入设备淌口号(例:选择/dev/tty</mark> USB0, <mark>请输</mark> 入USB0):USB0      |        |            |                       |      |                 |  |
| 诸输入短信内容:hello,下午五点开会。                                                     |        |            |                       |      |                 |  |
| 端口 ttyUSBO 发送到 136613 的短信发送成功<br>发送短信耗时: 5 秒                              |        |            |                       |      |                 |  |

发送失败可以看返回的错误代码,如下图这个"CMS ERROR:8"就是 sim 欠费。 出现 CMS ERROR 错误就是通讯错误,也就是 sim 卡有问题,一般出现这种情况,可以先 将 sim 卡取出来放入手机中进行发短信测试,然后就是联系运营商咨询一下 sim 卡是否正 常。再然后就是换一张 sim 卡进行测试。

| 金笛短信设备检测 V1.6 2019-06-11 15:02:11                                 |        |       |              |      |                 |  |  |
|-------------------------------------------------------------------|--------|-------|--------------|------|-----------------|--|--|
| =====================================                             | 波特率    | AT标识  | SMS卡号        | 信号强度 |                 |  |  |
| ttyS0                                                             | 115200 | 端口不可用 | <br>未读卡      |      | <br>无效序列号       |  |  |
| ttyS1                                                             | 115200 | 端口不可用 | <br>未读卡      | 无信号  | <br>无效序列号       |  |  |
| ttyUSB0                                                           | 115200 | OK    | 898600p10118 | 27,0 | 353805018120969 |  |  |
| 设备检测耗时:3 秒<br>回车键刷新 1发送短信 2接收短信 q退出<br><b>请输入接收短信的号码:</b> 1366136 |        |       |              |      |                 |  |  |
| <mark>请输入设备端口号(例:选择/dev/tty</mark> USB0, <b>请输入</b> USB0):USB0    |        |       |              |      |                 |  |  |
| 请输入短信内容:hello,下午五点开会。                                             |        |       |              |      |                 |  |  |
| 端口 ttyUSB0 发送到 1366136 的短信发送失败,失败原因: +CMS ERROR: 8<br>发送短信耗时: 6 秒 |        |       |              |      |                 |  |  |

## 第二步:使用检测工具进行接收短信测试+退出程序。

2.1 "2 接收短信"

直接按阿拉伯数字"2"

输入设备号"USBO"区分大小写,然后回车,直接回车默认选择所有端口接收短信。

| 金笛短信设备检测 V1.6 2019-06-11 14:59:25                                             |        |       |              |      |                 |  |  |
|-------------------------------------------------------------------------------|--------|-------|--------------|------|-----------------|--|--|
| 端口号                                                                           | 波特率    | AT标识  | SMS卡号        | 信号强度 |                 |  |  |
| ttyS0                                                                         | 115200 | 端口不可用 | 未读卡          | 无信号  | 无效序列号           |  |  |
| ttyS1                                                                         | 115200 | 端口不可用 | 未读卡          | 无信号  | 无效序列号           |  |  |
| ttyUSB0                                                                       | 115200 | OK    | 898600110117 | 25,0 | 353805018120969 |  |  |
| 设备检测耗时: 3 秒<br>回车键刷新 1发送短信 2接收短信 q退出<br>[root@localhost test]# <mark>■</mark> |        |       |              |      |                 |  |  |

直接按英文字母 "q"退出程序。

2.2"q 退出"

| 端口号                                                                                                    | 波特率                                                                                                 | AT标识         | SMS卡号        | 信号强度 | 设备序列号           |  |  |  |  |
|----------------------------------------------------------------------------------------------------|----------------------------------------------------------------------------------------------------|--------------|--------------|------|-----------------|--|--|--|--|
| ttyS0                                                                                                    | 115200                                                                                              | 端口不可用        | <br>未读卡      | 无信号  |                 |  |  |  |  |
| ttyS1                                                                                                    | 115200                                                                                              | 端口不可用        |              | 无信号  | 无效序列号           |  |  |  |  |
| ttyUSB0                                                                                                    | 115200                                                                                              | OK           | 898600110117 | 25,0 | 353805018120969 |  |  |  |  |
| 设备检测耗时:3 秒<br>回车键刷新 1发送短信 2接收短信 q退出<br><mark>请输入设备端口号(例:选择/dev/ttyUSB0,请输入USB0):USB0</mark><br>端口 ttyUSB0 接收短信成功 共 3 条短信 |                                                                                                    |              |              |      |                 |  |  |  |  |
| B                                                                                                    | <u>和工作</u> また。3 え                                                                                   | <del>~</del> |              |      |                 |  |  |  |  |
| 第 1 条 <del>列</del><br>发送号码:<br>发送时间:<br>短信内容:                                                                            | 第 1 条短信<br>发送号码: 1065800711<br>发送时间: 19-06-11 14:37:04<br>短信内容: 11日14:36致136613    逗信送达。【中国移动 短信回执】 |              |              |      |                 |  |  |  |  |
| 第 2 条約<br>发送号码:<br>发送时间:<br>短信内容:                                                                                        | 第 2 条短信<br>发送号码: 86136613<br>发送时间: 19-06-11 14:41:03<br>短信内容: 已收到。                                  |              |              |      |                 |  |  |  |  |
| 第 3 条短信<br>发送号码: 1065800711<br>发送时间: 19-06-11 14:54:35<br>短信内容: 11日14:54致1366136   团信送达。【中国移动 短信回执】                      |                                                                                                    |              |              |      |                 |  |  |  |  |
|                                                                                                    |                                                                                                    |              |              |      |                 |  |  |  |  |
| <br>读取短信#                                                                                                    | <br>毛时:4 秒                                                                                          |              |              |      |                 |  |  |  |  |